# Как разместить компанию на Mamado

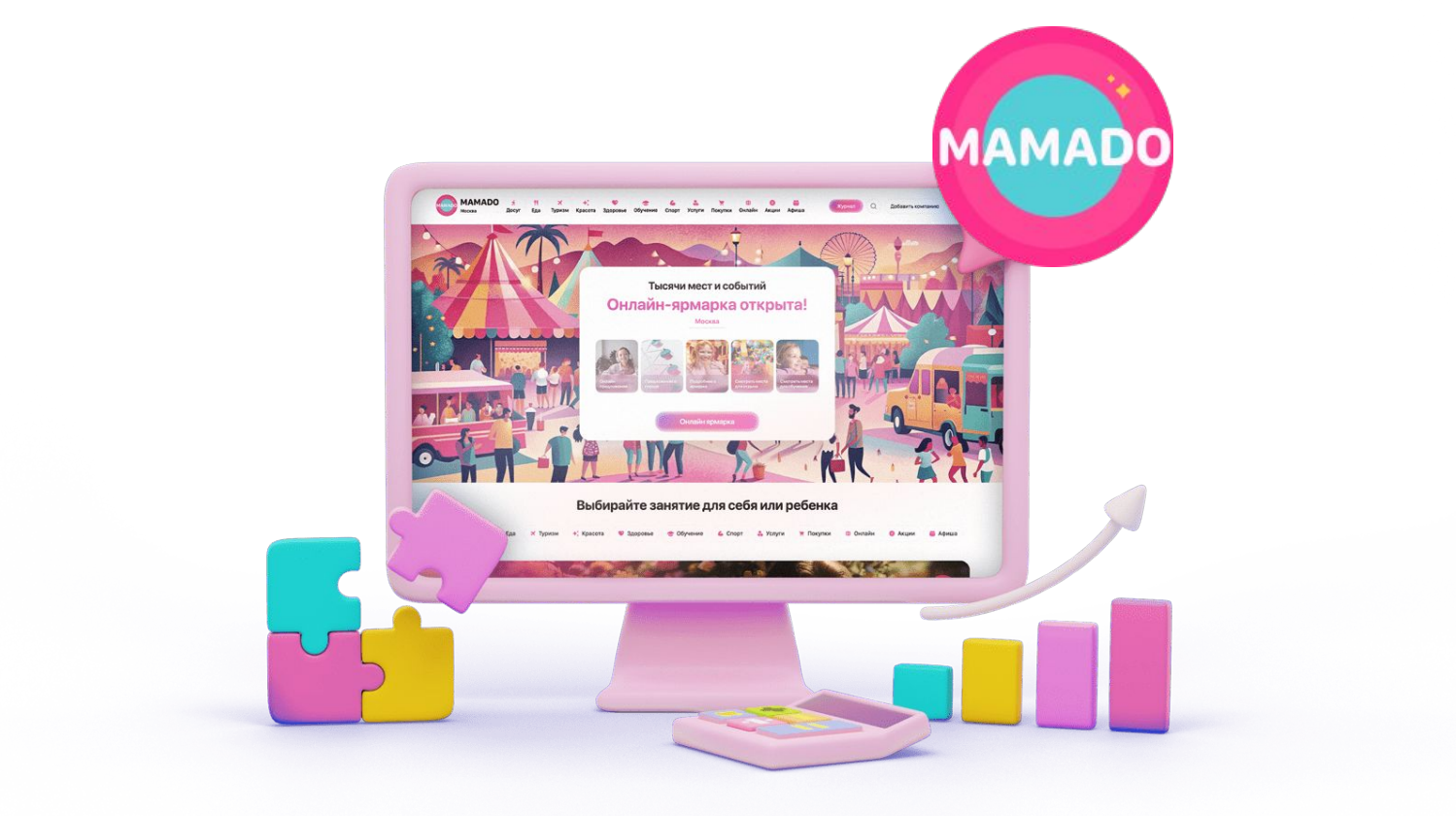

#### Личный кабинет

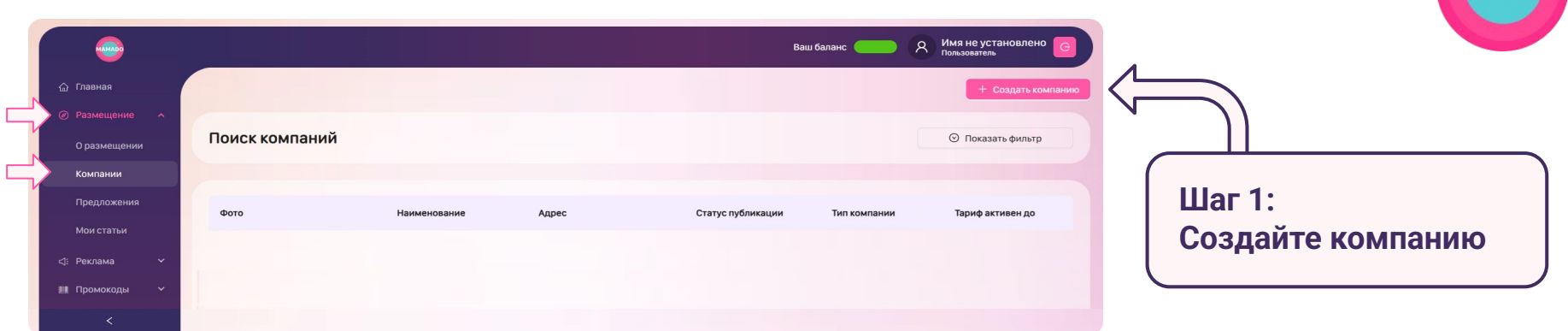

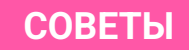

- 1. В разделе "Компании" отображаются все компании, привязанные к вашему аккаунту
- 2. Вы можете увидеть краткую информацию о размещенных компаниях, статусе их публикации, типе и дате окончания тарифа "Премиум"
- 3. Для перехода к просмотру и редактированию компании необходимо нажать на название

#### Создание новой компании

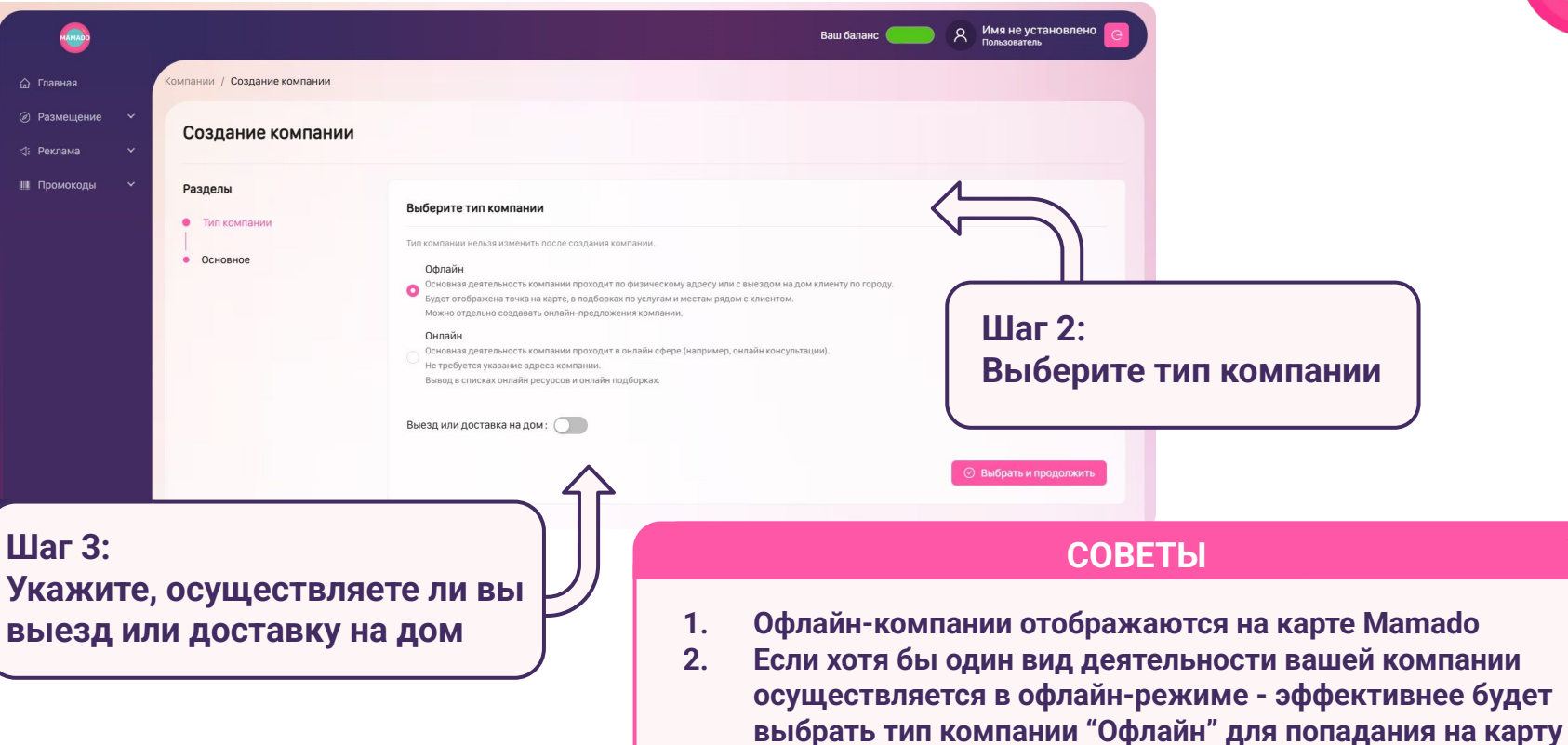

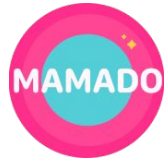

#### Создание новой компании Шаг 4: Размешение Укажите название компании Создание компании г1: Реклама и короткое описание **Ш** Промоколы Разделы Основное Тип компании Название компании (заголовок на лендинге • Основное "Веселая затея" - Товары для праздника, подарки, надувные шары Никнейм (для формирования ссылки на ваш лендинг) 💿 Место или услуги подходит детям Часколько ваша основная пеятельность полхолит пля летей и посещения с лет Не подходит детям Услуги только для детей Ограничение по возрасту ребенка от 5 лет до 18 лет СОВЕТЫ Шаг 5: 1. Название должно состоять из наименования компании в Укажите, подходят ли ваши кавычках и небольшой расшифровки после тире или запятой. товары и услуги для детей Пример: "Алиса" - игровая комната для детей до 5 лет Добавьте собственный никнейм (это будет ссылка на вашу 2. страницу на Mamado) - изменить его будет нельзя 3. Не забудьте установить ограничение по возрасту ребенка, для которого могут подойти ваши товары и услуги

#### Заполнение основной информации о компании

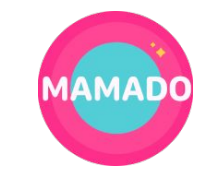

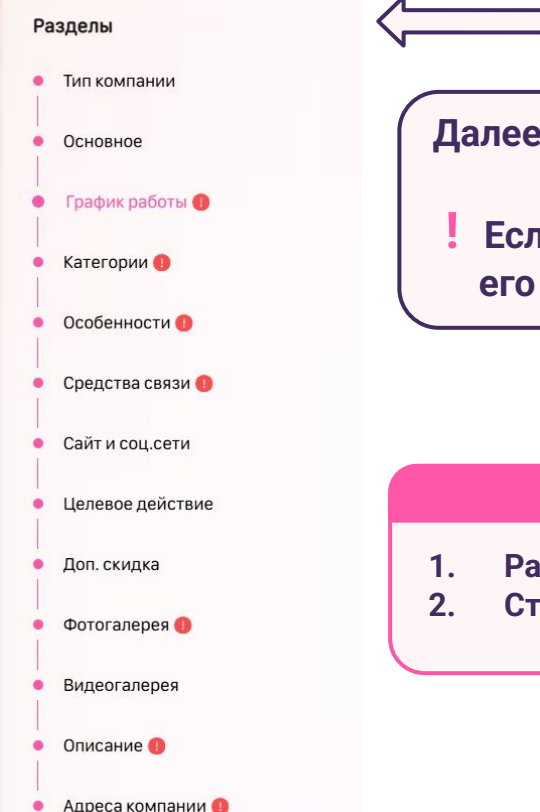

Далее поочередно заполните все обязательные разделы

Если возле раздела стоит красный восклицательный знак, его обязательно нужно заполнить для публикации компании

- 1. Разделы без восклицательного знака не обязательны к заполнению
- 2. Старайтесь заполнять разделы по порядку, чтобы ничего не пропустить

#### Заполнение графика работы

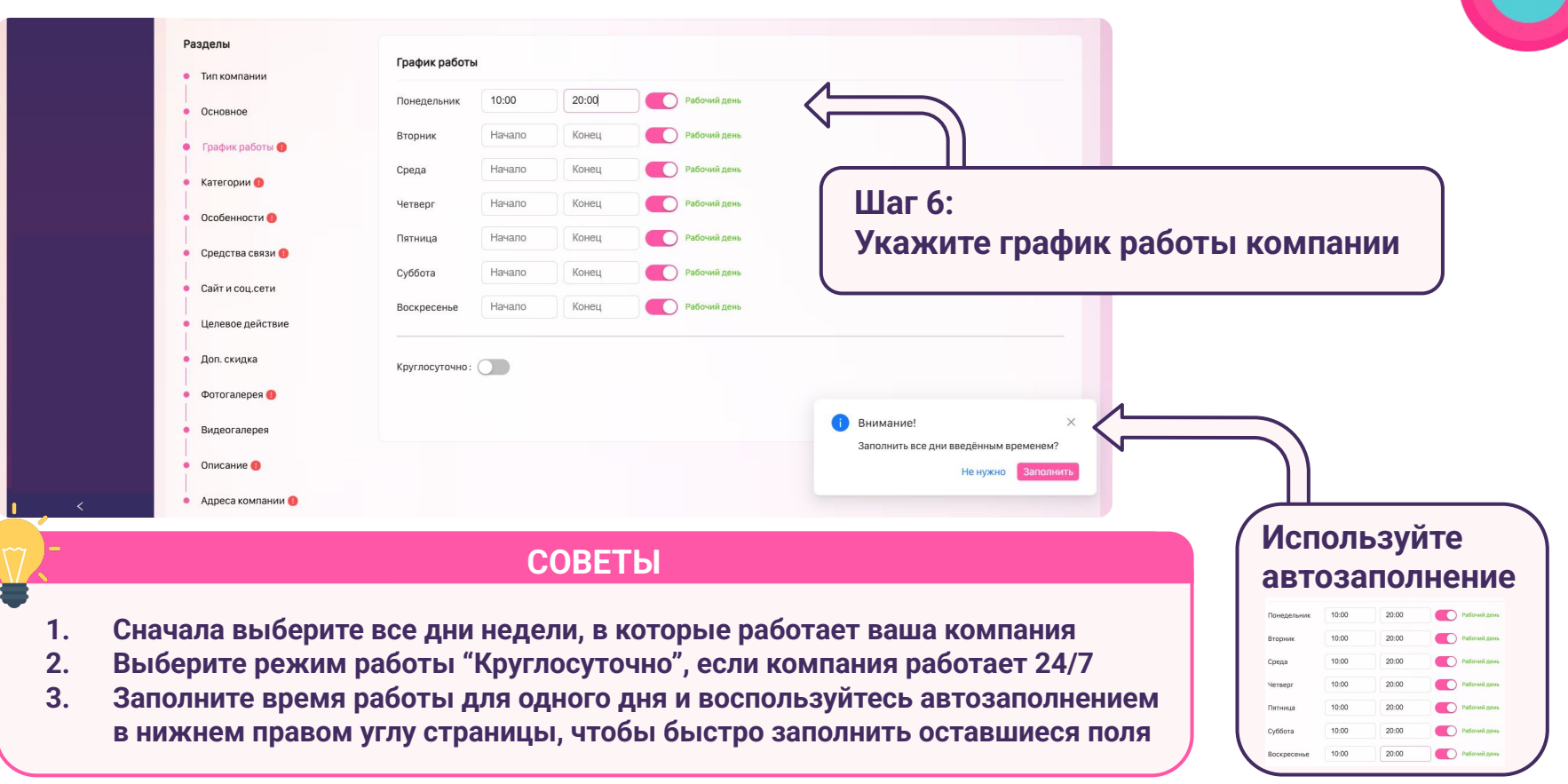

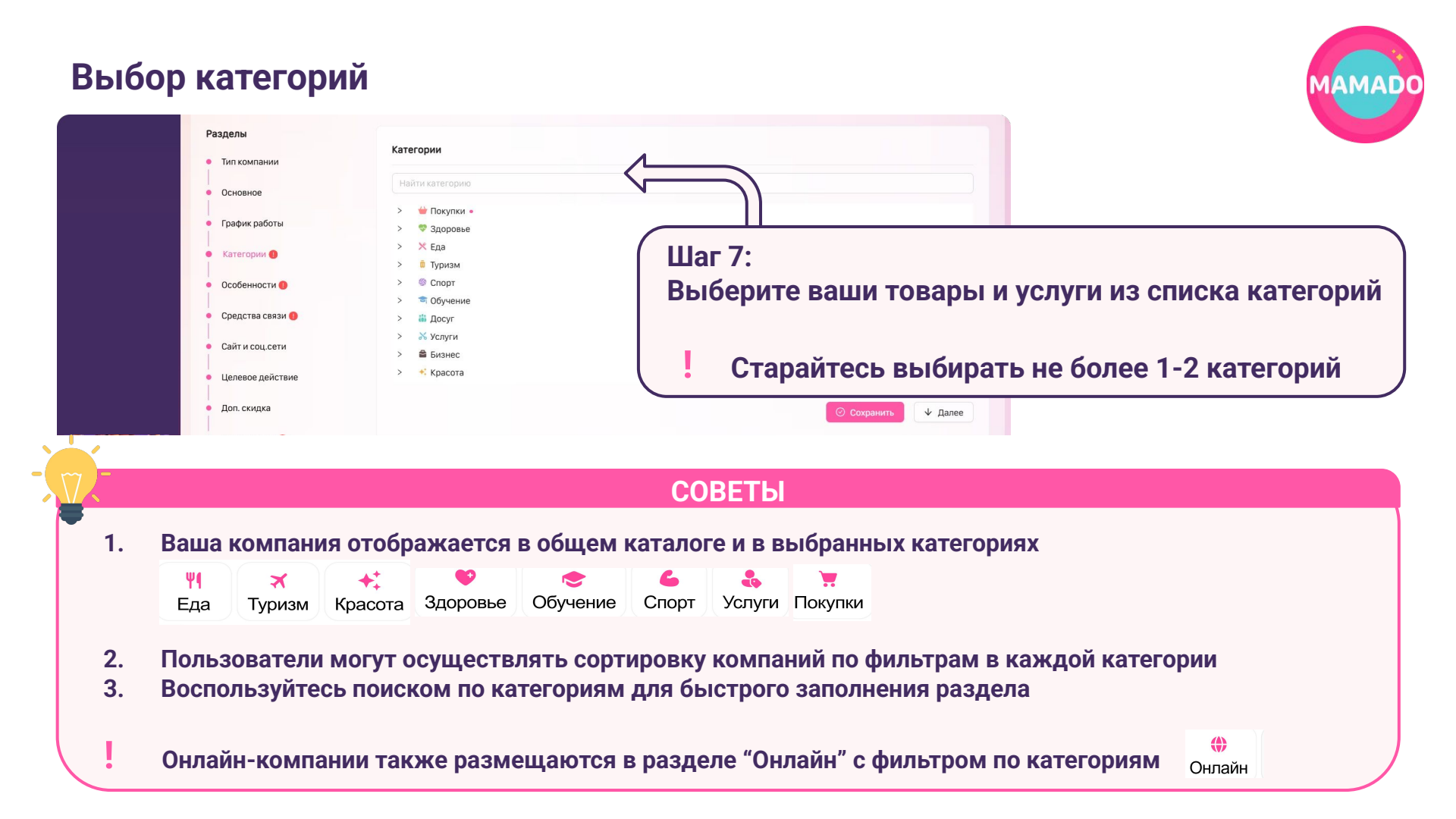

| бор особенно       | остей                                                                                                  |                     | MAN                  |
|--------------------|----------------------------------------------------------------------------------------------------|---------------------|----------------------|
| Разделы            |                                                                                                    |                     |                      |
| • Тип компании     | Особенности                                                                                            |                     |                      |
| • Основное         | Найти особенности                                                                                      |                     |                      |
| • График работы    | <ul> <li>Доступность для детей с ОВЗ</li> <li>Особенности торговой точки •</li> </ul>                  | V                   |                      |
| • Категории        | <ul> <li>Событие для подарка</li> <li>Для кого подарок</li> </ul>                                      |                     |                      |
| • Особенности 🕕    | > Вид подарка                                                                                          |                     |                      |
| • Средства связи 🚺 | <ul> <li>Популярные виды товара (игрушек)</li> <li>Вид товара (творчество, праздник, учеба)</li> </ul> |                     | Выберите особенности |
| • Сайт и соц.сети  |                                                                                                    | 📀 Сохранить 🔸 Далее | из списка            |
| • Целевое действие |                                                                                                    |                     |                      |

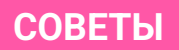

- 1. Особенности соответствуют выбранным вами категориям и размещаются на странице компании
- 2. Пользователи могут осуществлять сортировку компаний по фильтрам в каждой категории
  - Сообщите менеджеру Службы Заботы Mamado или напишите в чат поддержки на сайте, если вам необходимо добавить новый раздел или особенность

#### Добавление контактов и ссылок на онлайн-ресурсы

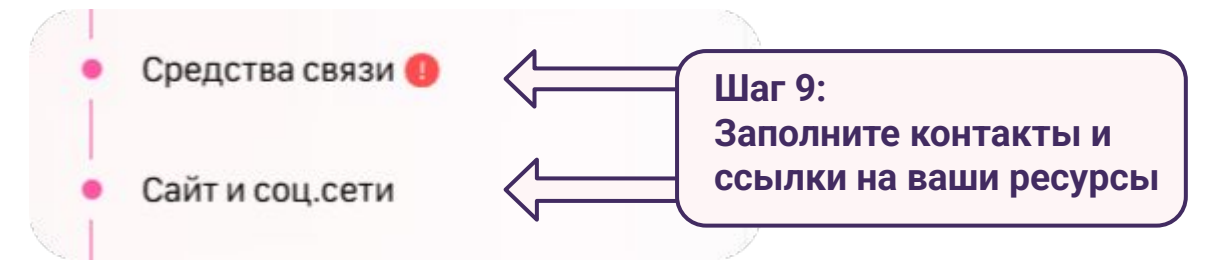

- 1. Обязательно добавьте хотя бы одно средство связи для публикации компании
- 2. Выбирайте соответствующий значок для каждого мессенджера и социальной сети от этого зависит формат отображения ссылки и номера телефона

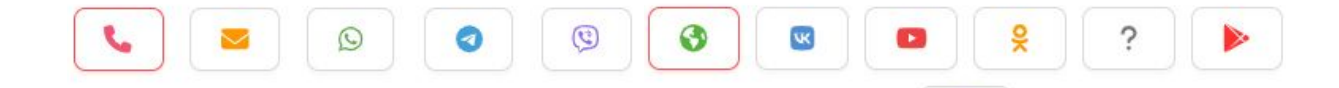

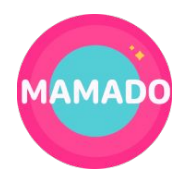

#### Формирование кнопки действия Разделы Целевое действие Тип компании кажите какую кнопку выводить в карточке компании • Основное Перейти к предложениям Переход в список предложений компании Шаг 10: График работы Перейти на сайт Переход на сайт или другой ресурс компании • Категории Выберите нужное действие Перейти к бронированию Переход на внешнюю ссылку бронирования Особенности Перейти к покупке Переход на внешнюю ссылку покупки Средства связи Перейти на сайт Ссылка на сайт, другой ресурс, мессенджер Сайт и соц.сети

Шаг 11:

Целевое действие

#### СОВЕТЫ

Добавьте ссылку для перехода

- 1. При добавлении целевого действия на страницу вашей компании появляется кнопка с выбранным текстом и ссылкой для перехода на внешний ресурс
- 2. Если вы выбрали целевое действие "Перейти к предложениям", кнопка перехода будет переносить пользователя в раздел "Акции и предложения" на странице вашей компании на Mamado

## Загрузка изображений в фотогалерею

Фотогалерея

Галерея

Разделы

Тип компании

График работы Категории Особенности Средства связи 🕕 Сайт и соц.сети

Целевое действие

Доп. скидка Фотогалерея Видеогалерея

Описание 🐽

Адреса компании 🕕

Основное

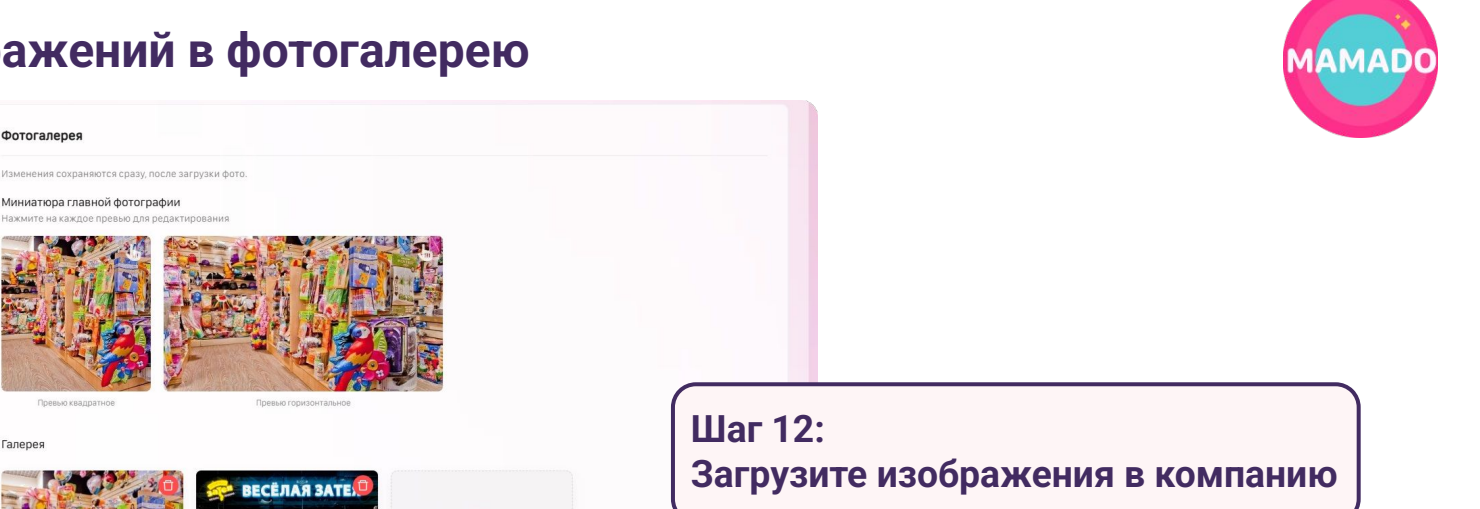

#### СОВЕТЫ

Перенесите или нажмите для

добавления фото

- 1. Добавьте все необходимые изображения с вашего устройства и воспользуйтесь кнопкой удаления в правом верхнем углу изображения, если оно было загружено по ошибке
- 2. Система поддерживает форматы: JPEG, JPG, PNG
- 3. Выбирайте яркие изображения без мелких надписей. Не добавляйте логотип в галерею компании

## Выбор главной фотографии

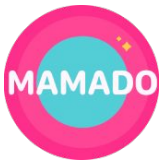

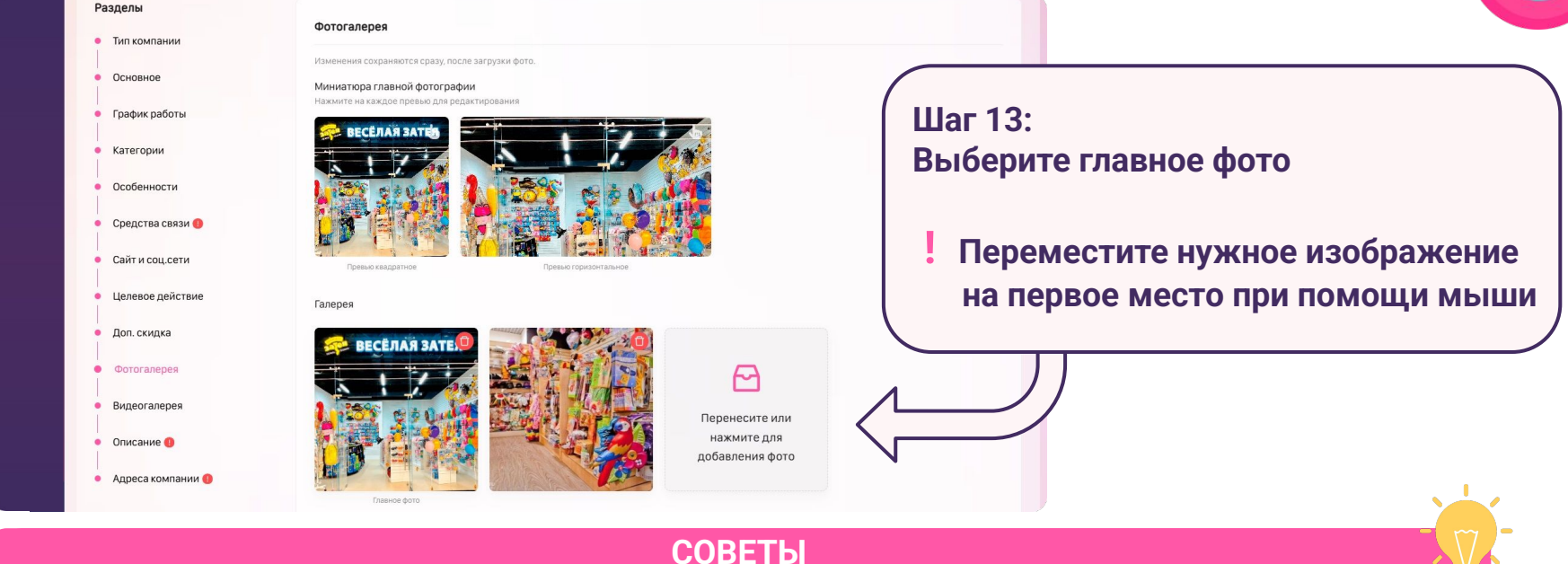

- 1. Выбирайте яркое изображение, которое отражает суть вашей компании
- 2. Не используйте изображения с логотипом и текстом, дублирующим название на Mamado
- 3. Вы сможете в любой момент загрузить новые фото и заменить главное

## Настройка главной фотографии

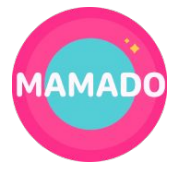

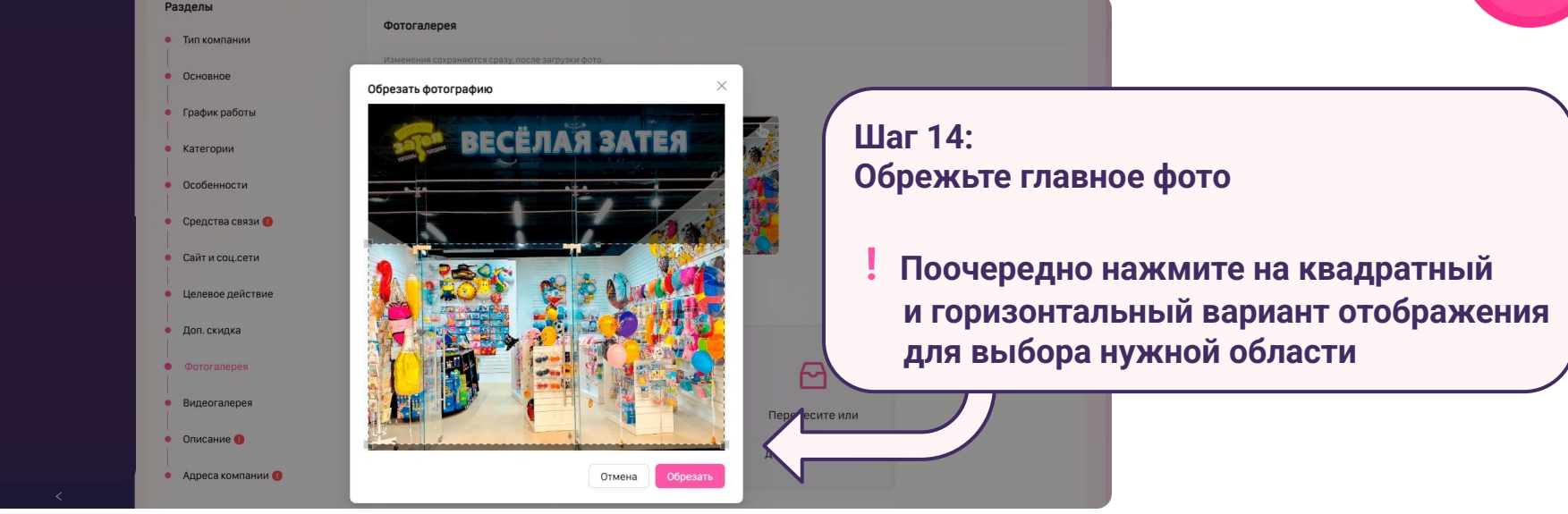

- 1. Обязательно нажмите на кнопку "Обрезать" для применения изменений
- 2. После заполнения всех полей проверьте отображение фото на странице компании и откорректируйте при необходимости

#### Добавление видео

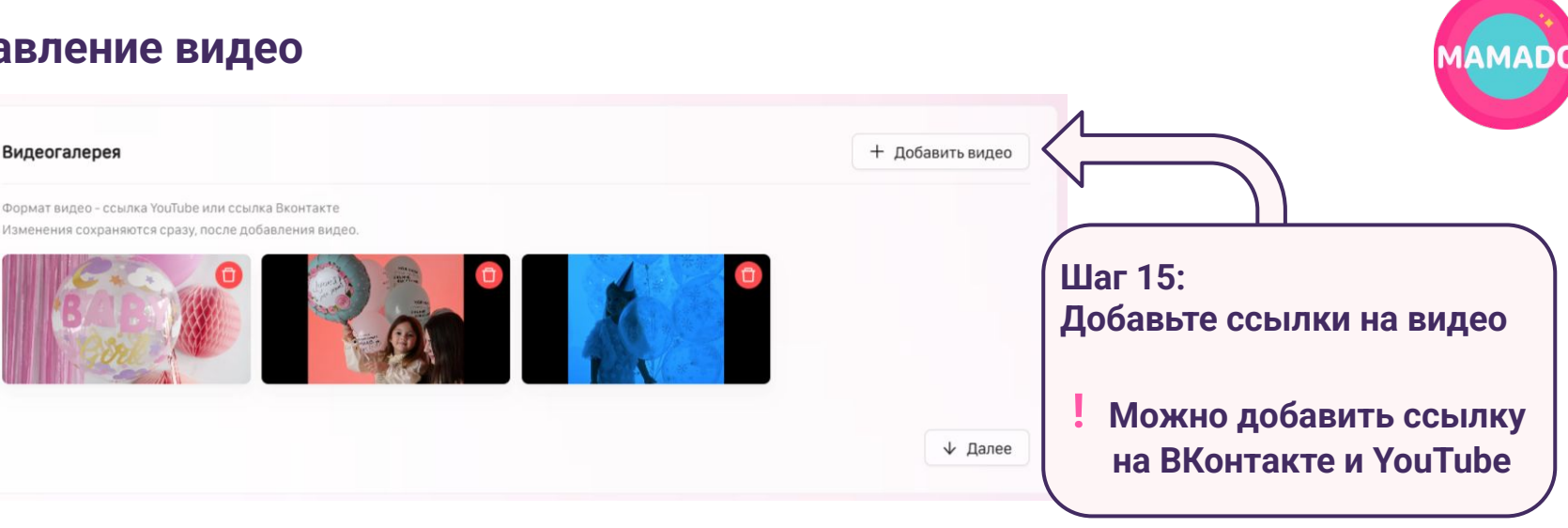

- 1. Добавляйте видео со своей страницы или сообщества ВКонтакте
- 2. Обратите внимание, что порядок видео поменять нельзя! Выше в компании будут отображаться те видео, которые были добавлены позже
- Для добавления ссылки на сервис ВК.Видео замените https://vkvideo.ru/video- в ссылке на https://vk.com/video-

## Добавление описания компании

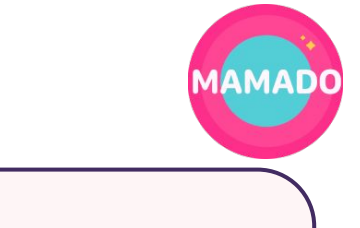

|    | Разделы             |                                                                         |
|----|---------------------|-------------------------------------------------------------------------|
|    | • Тип компании      | Описание                                                                |
|    | Основное            | Введите описание Шаг 16:                                                |
|    | • График работы     | Добавьте описание компании                                              |
|    | • Категории         |                                                                         |
|    | • Особенности       |                                                                         |
|    | • Средства связи 🌗  | Волее 95% аудитории                                                     |
|    | • Сайт и соц.сети   | Mamado - женщины с детьми                                               |
|    | • Целевое действие  | Расскажите им о себе!                                                   |
|    | • Доп. скидка       |                                                                         |
|    | • Фотогалерея       |                                                                         |
|    | • Видеогалерея      | 1 Дети – ваши посетители? ×<br>Укажите здесь в описании какие услуги.   |
|    | • Описание 🚺        | сервис есть у вас для посетителей с детьми или детей.                   |
|    | • Адреса компании 📵 |                                                                         |
|    |                     |                                                                         |
|    |                     | СОВЕТЫ                                                                  |
|    |                     |                                                                         |
| 1. | Подготовь           | те текст в текстовом редакторе и заранее добавьте необходимые символы   |
| 2. | Не исполь:          | зуйте сплошной текст из заглавных букв                                  |
| 3. | Старайтес           | ь избегать эмодзи – они могут не отображаться на разных типах устройств |
|    | _                   |                                                                         |

4. Делите текст на смысловые блоки, сделайте акцент на услуги для мам и детей

#### Выбор основного адреса

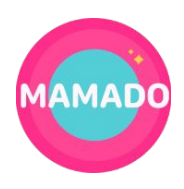

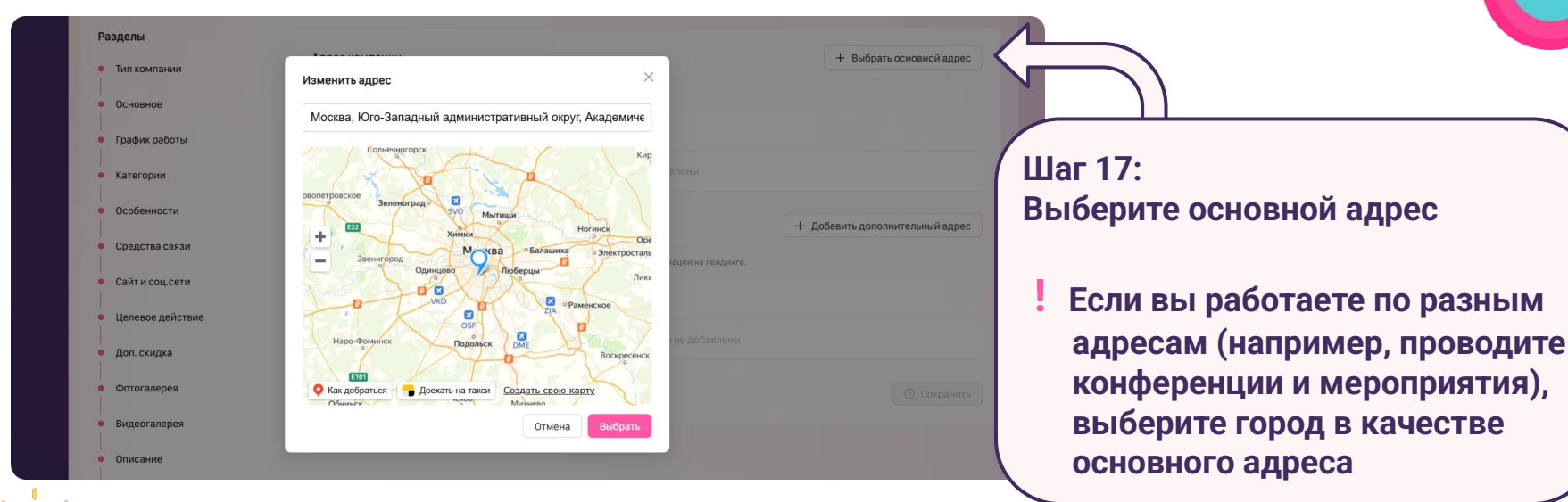

- 1. Найдите нужную точку на карте или наберите адрес текстом
- 2. Карты на сайте и в приложении Mamado используют систему Яндекс. Карты
- 3. Вы можете изменить адрес компании в любой момент
- Вы можете выбрать только один основной адрес

#### Добавление дополнительных адресов

| азделы           |                                                                                                    |                                 |
|------------------|----------------------------------------------------------------------------------------------------|---------------------------------|
| Тип компании     | Адрес компании                                                                                                  | + Выбрать основной адрес        |
| Основное         | Укажите основной адрес компании, для которой заполняете данные. 🧑                                               |                                 |
| График работы    | Адрес                                                                                                    |                                 |
| Категории        | <ul> <li>4-й квартал</li> <li>Академический р-н, Юго-Западный административный округ, Москва, Россия</li> </ul> |                                 |
| Особенности      |                                                                                                    | 1                               |
| Средства связи   | Дополнительные адреса (выводятся справочно)                                                                     | + Добавить дополнительный адрес |
| Сайт и соц.сети  | Укажите все ваши филиалы. Все адреса будут выведены в качестве справочной информации на лендинге.               |                                 |
| Целевое действие | Адрес                                                                                                    |                                 |
| Доп. скидка      | Дополнительные адреса не добавлены                                                                              |                                 |
|                  |                                                                                                    | Ц ДООАВЬТЕ ДОПОЛНИТЕЛЬНЫЕ АДОЕС |

#### СОВЕТЫ

- 1. Дополнительные адреса отображаются списком на странице вашей компании
- 2. Вы можете добавить неограниченное количество дополнительных адресов

Дополнительные адреса не отображаются на карте в каталоге Mamado

# Поздравляем! Компания успешно создана

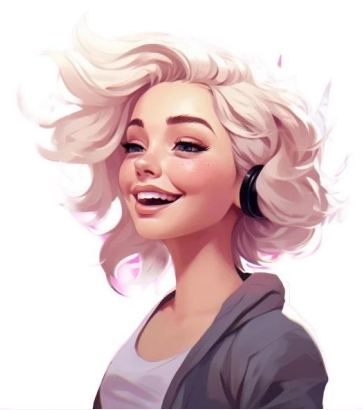

#### Следующие шаги

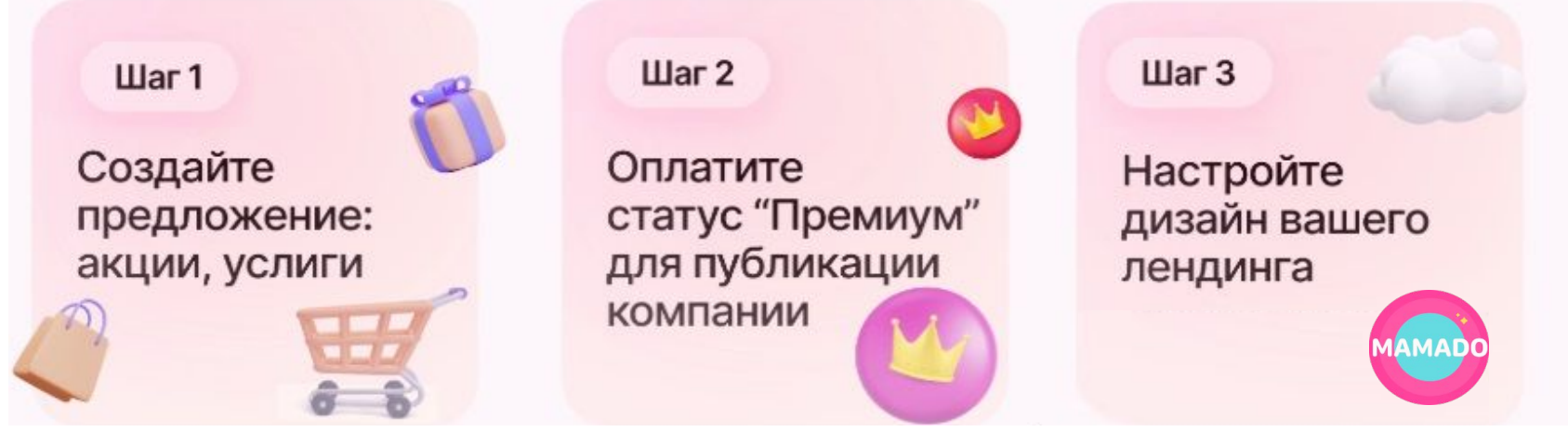

穴 -Для публикации в каталоге необходимо создать хотя бы 1 активное предложение!

# Как разместить предложение на Mamado

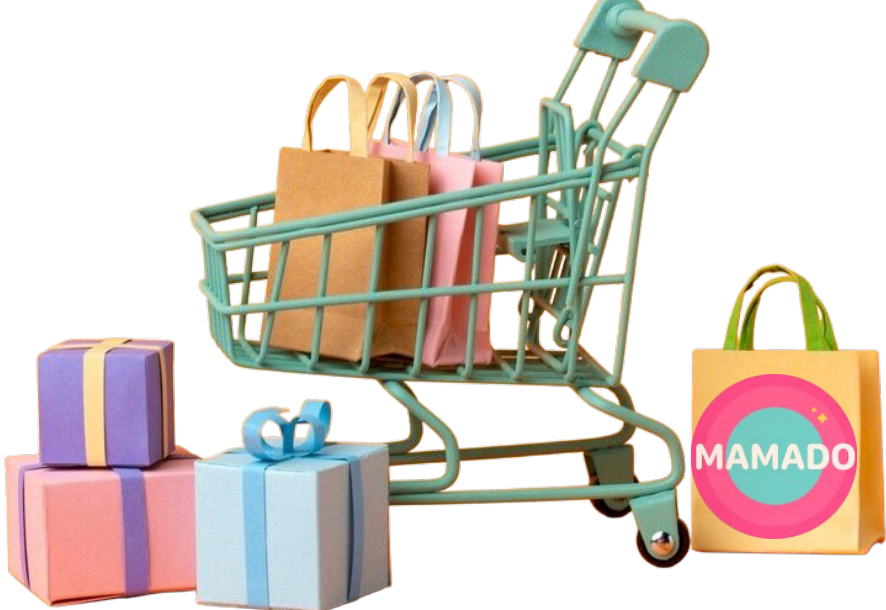

## Раздел "Предложения" в компании

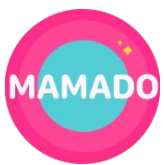

| Не опубликована « Тил: Оффлайн<br>Редактор: Не известно                                 |                                                        | 🖉 Редактировать ко            | мпанию Х Закрыть               |                               |
|-----------------------------------------------------------------------------------------|--------------------------------------------------------|-------------------------------|--------------------------------|-------------------------------|
| Предложения компании     Ш Аналитический отчет  Предложения компании  Фото Наименование | 한 Оплата "Премиум статуса" 😢 Настройи<br>Тип Вид промо | ка лендинга<br>Статус Создано | + Создать предложение <b>К</b> |                               |
|                                                                                         | Нет данных                                             |                               |                                | Шаг 1:<br>Создайте предложени |

#### СОВЕТЫ

- 1. На вкладке "Предложения" в бизнес-профиле можно посмотреть все созданные предложения компании
- 2. Обратите внимание на статус предложения после окончания выбранного периода предложение скрывается с публикации. Вы можете скрыть его самостоятельно или заменить название, фото и описание

Для публикации компании в каталоге необходимо наличие хотя бы 1 активного предложения

#### Создание предложения

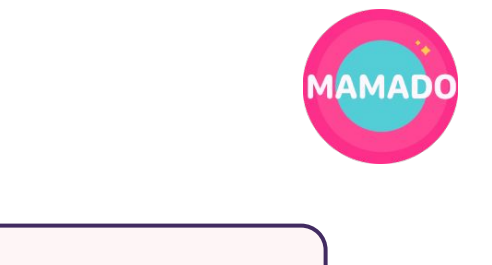

| Создание предлож   | ения                                                                                      | Шаг 2:                  |
|--------------------|-------------------------------------------------------------------------------------------|-------------------------|
| Разделы            |                                                                                           | Сыссрите тип предложени |
| • Тип предложения  | Выберите тип предложения                                                                  |                         |
| • Место проведения | Тип предложения нельзя изменить после создания предложения.                               |                         |
|                    | <ul> <li>Офлаин</li> <li>Предложение проходит по адресу доступному к посещению</li> </ul> |                         |
| • Вид предложения  | Онлайн                                                                                    | N                       |
| • Основное         | Предложение доступно к использованию только в сети интернет                               |                         |
|                    |                                                                                           | Выбрать и продолжить    |

#### СОВЕТЫ

- Выбирайте тип "Онлайн" только для тех продуктов и услуг, которые предоставляются полностью в сети интернет - это может быть канал или группа в социальной сети, онлайн-курс, приложение, подписка и другие онлайн-услуги
- 2. Если ваше предложение предоставляется офлайн, но есть возможность онлайн бронирования или заказа, вы сможете указать это далее

Изменить тип предложения нельзя – можно снять его с публикации или заменить название, фото и описание

#### Выбор места проведения

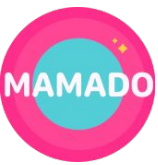

| Разделы            |                                                                                               | Шаг 3:                     |
|--------------------|-----------------------------------------------------------------------------------------------|----------------------------|
| • Тип предложения  | Выберите место проведения                                                                     | Выберите нужную компани    |
| • Место проведения | ⊙ ,Интернет магазин "Веселая Затея"                                                           | в качестве "места проведен |
| • Вид предложения  | <ul> <li>"Веселая затея" - Товары для праздника, подарки, надувные шары</li> </ul>            | 1                          |
| • Основное         | Академический р-н, Юго-Западный административный округ, Москва, Россия, 4-й квартал (Оффлайн) |                            |
|                    | () Выбрать и по                                                                               |                            |
|                    |                                                                                               |                            |

- 1. "Место проведения" отображается на странице предложения со ссылкой на вашу компанию на Mamado
- 2. Если ваше предложение предоставляется онлайн, важно выбрать нужную компанию для отображения
  - Дополнительно выберите регион показа для онлайн-предложений следующим шагом

#### Выбор вида предложения

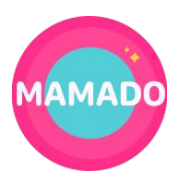

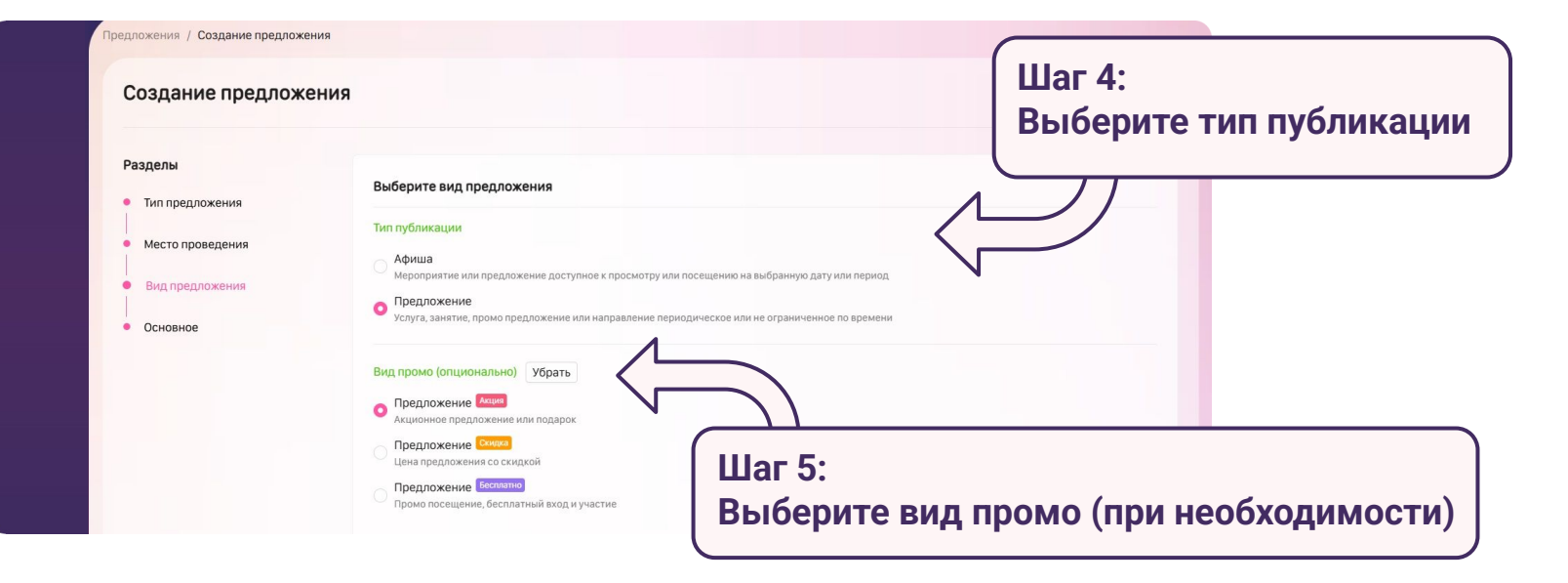

- 1. Мероприятия или ограниченные по времени акции следует создавать с типом публикации "Афиша"
- 2. Афиши размещаются на странице компании, в разделе "Афиша" в каталоге и на карте Mamado
- Предложения с тегом "Акция", "Скидка" или "Бесплатно" размещаются как в компании, так и в разделе "Акции" в каталоге и на карте Mamado. Предложения без тега видны пользователям только в компании

#### Выбор названия предложения

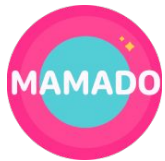

| Разделы                               | 0000000                                                                                        |                             |
|---------------------------------------|------------------------------------------------------------------------------------------------|-----------------------------|
| • Тип предложения                     |                                                                                                |                             |
| • Место проведения                    | Название предложения                                                                           |                             |
| Bun anonanawawa                       | Скидка 10% при покупке от 1500 рублей в магазине и на сайте                                    |                             |
| вид предложения                       | 2                                                                                              |                             |
| Основное                              | Предложение подходит детям? Насколько ваша предложение подходит для детей и посещения с детьми |                             |
|                                       | Не подходит детям Удобно взрослым и детям Услуги только для детей                              | Шаг 6:                      |
|                                       |                                                                                                | Укажите название предложени |
|                                       |                                                                                                | ламите пазвание предложени  |
|                                       | Ограничение по возрасту ребенка                                                                |                             |
|                                       | от 5 лет                                                                                       | до 18 лет                   |
| Шаг 7:<br>Укажите, под<br>предложение | ходит ли ваше<br>е для детей                                                                   | Создать предложение         |
|                                       |                                                                                                |                             |
|                                       | COBETH                                                                                         |                             |

- 1. Понятно и подробно опишите главную суть предложения в названии учитывайте, что в каталоге и на карте пользователь будет видеть первые 60 символов названия предложения
- 2. Не забудьте установить ограничение по возрасту ребенка, для которого могут подойти ваши товары и услуги

#### Выбор категорий Разделы Категории • Тип компании • Основное 👾 Покупки 🔹 График работы 💎 Здоровье 🔀 Еда • Категории 🕕 Шаг 8: Туризм • Особенности 🕕 🇐 Спорт Выберите подходящие категории из списка 🗢 Обучение Средства связи () 👪 Досуг 🗙 Услуги • Сайт и соц.сети 🚔 Бизнес > 🤸 Красота Целевое действие • Доп. скидка ↓ Далее СОВЕТЫ 1. Ваши предложения с тегами отображаются в каталоге в разделе "Акции", а афиши - в разделе "Афиша" 2 Афиша Акции 2. Пользователи могут осуществлять сортировку предложений по фильтрам в каждой категории

#### Установка периода показа предложения

#### Период проведения

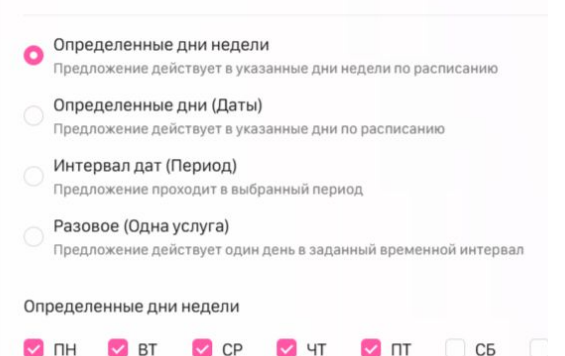

#### ПТ

#### Выберите время:

Добавить время на все дни недели

#### СОВЕТЫ

- Афиши отображаются в каталоге и компании с момента создания 1. до момента окончания указанного периода проведения
- 2. Предложения отображаются в каталоге и компании ТОЛЬКО в установленный период времени - следите за их актуальностью
- 3. После окончания выбранного периода показа предложения оно автоматически снимается с публикации

Создайте предложение без ограничения по датам, чтобы компания оставалась опубликованной в каталоге

Шаг 9: Укажите время действия предложения

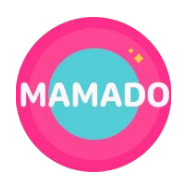

## Загрузка изображений в фотогалерею

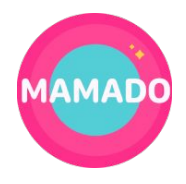

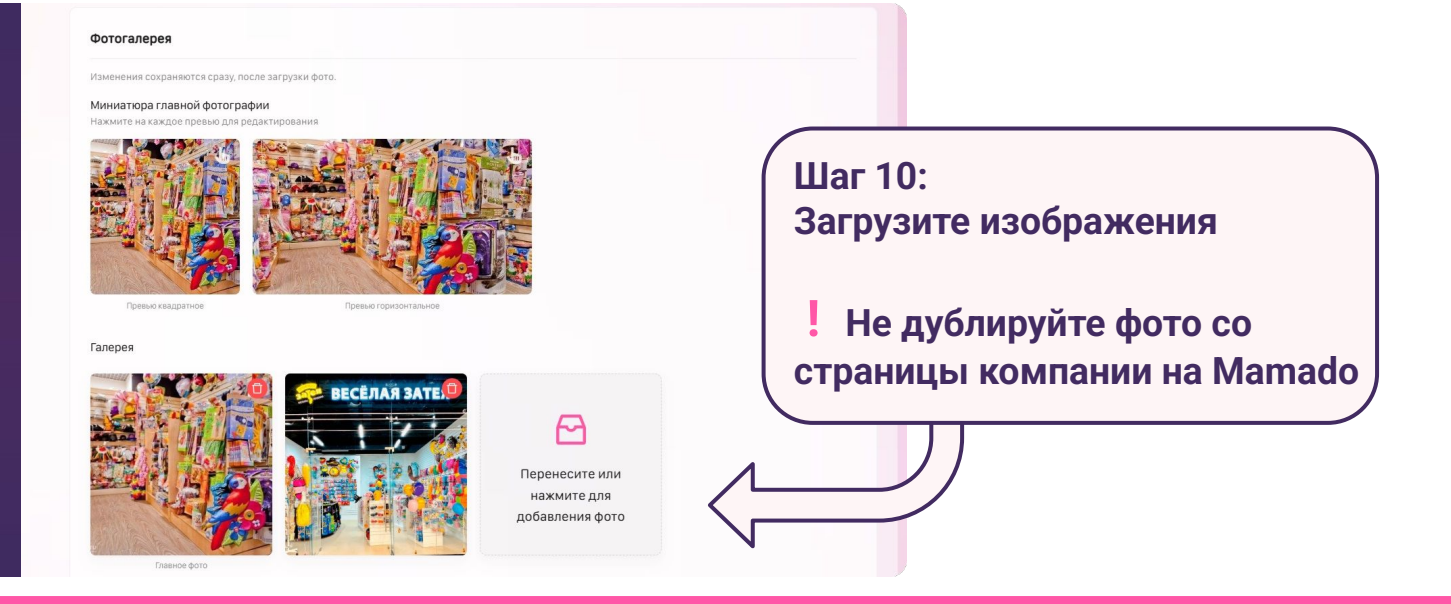

- 1. Добавьте все необходимые изображения с вашего устройства и воспользуйтесь кнопкой удаления в правом верхнем углу изображения, если оно было загружено по ошибке
- 2. Система поддерживает форматы: JPEG, JPG, PNG
- 3. Выбирайте яркие изображения без мелких надписей. Не добавляйте логотип в галерею.

#### Выбор главной фотографии

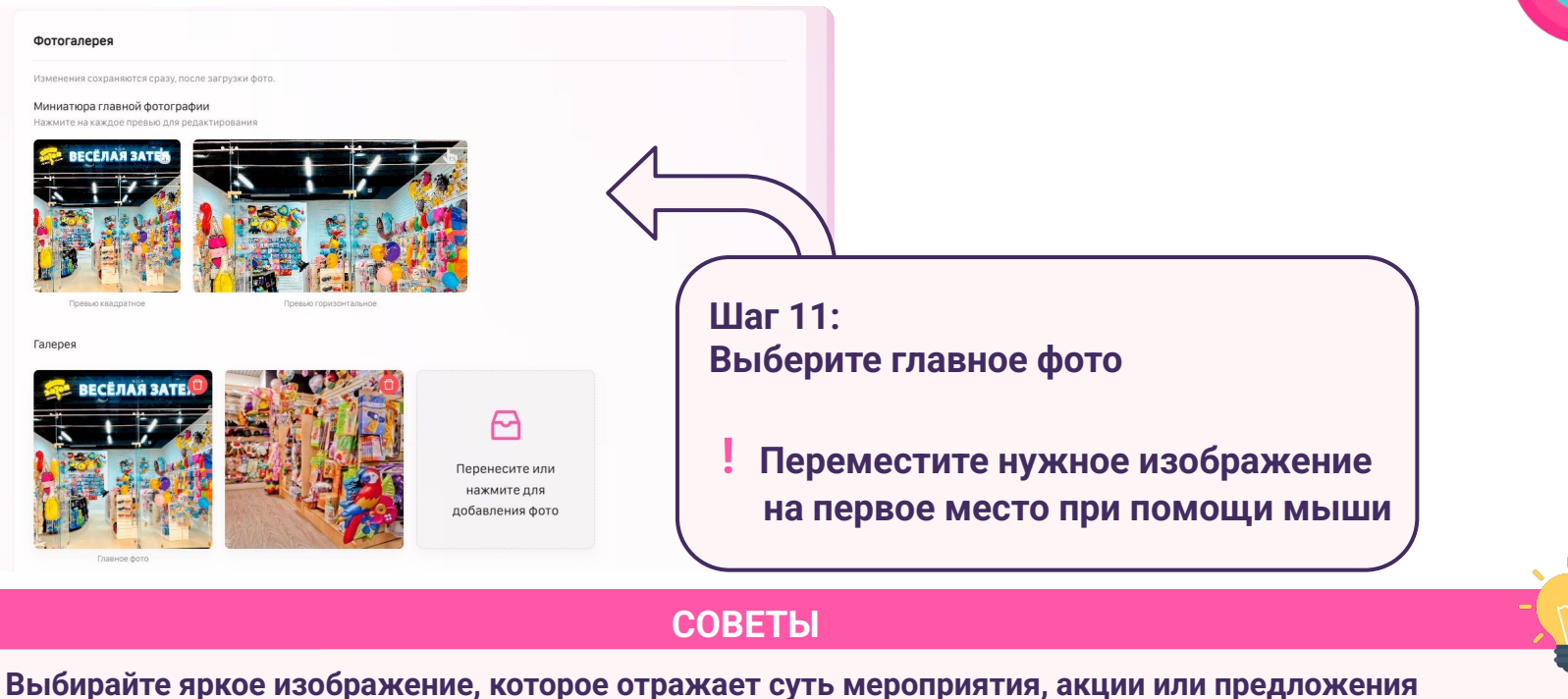

- Выбирайте яркое изображение, которое отражает суть мероприятия, акции или предложения
   Не используйте изображения с логотипом и текстом, дублирующим название предложения на Mamado
- 3. Вы сможете в любой момент загрузить новые фото и заменить главное

#### Настройка главной фотографии

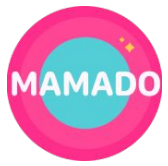

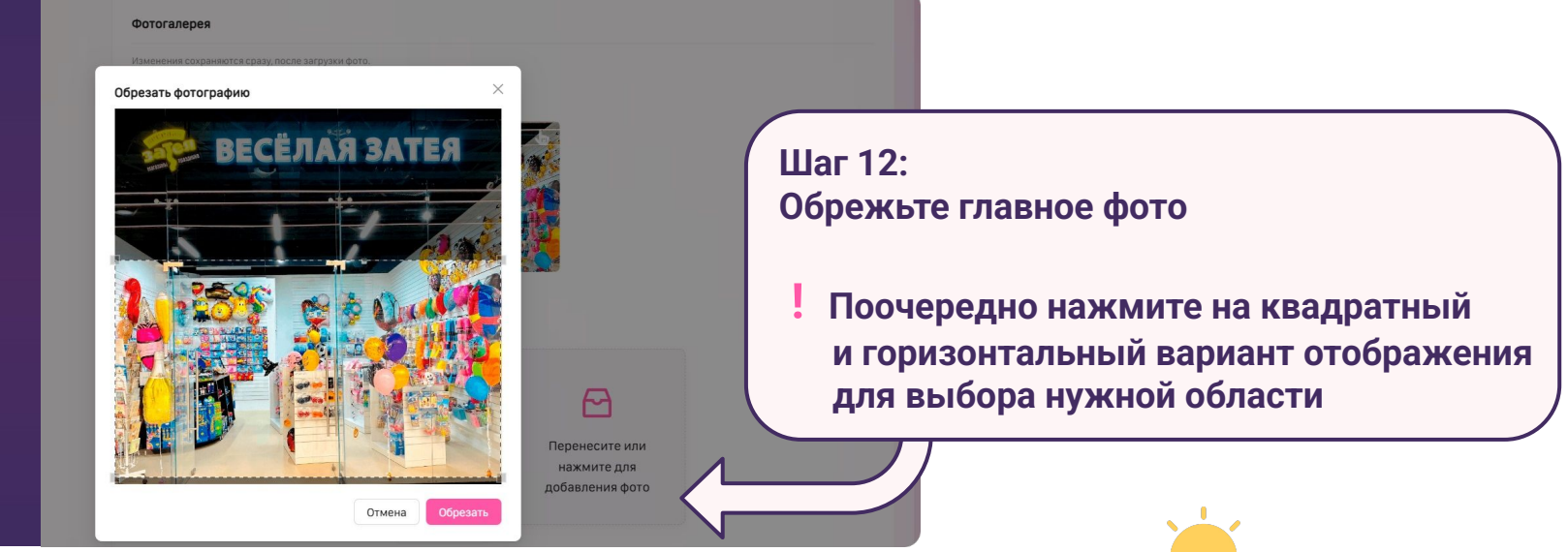

- 1. Обязательно нажмите на кнопку "Обрезать" для применения изменений
- 2. После заполнения всех полей проверьте отображение фото на странице компании и предложения и откорректируйте при необходимости

#### Добавление видео

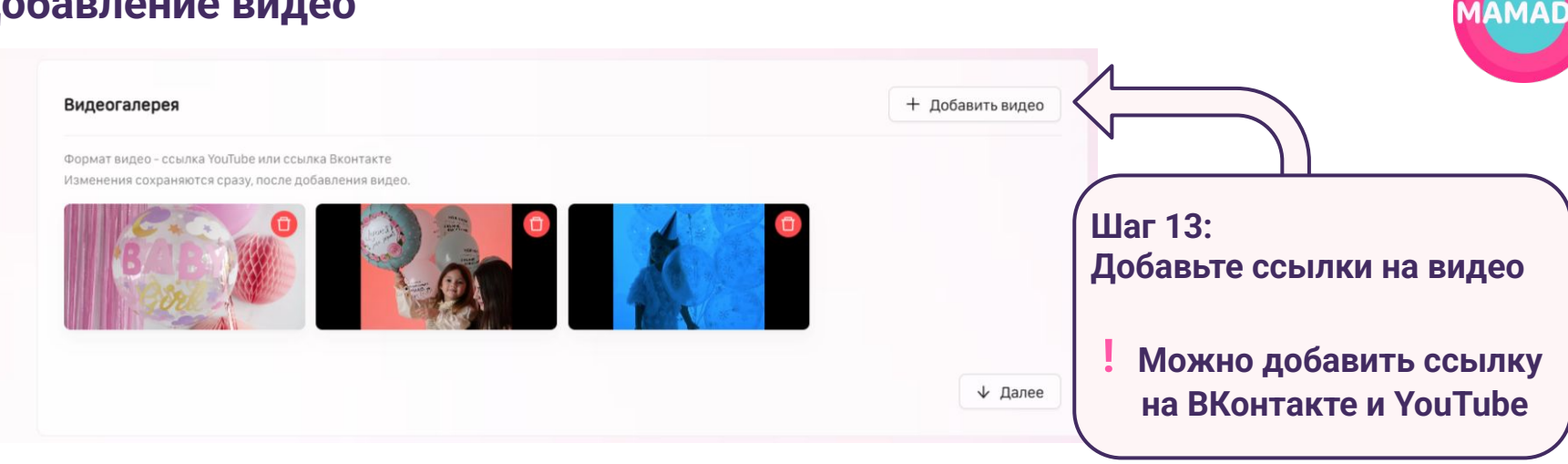

- Добавляйте видео со своей страницы или сообщества ВКонтакте 1.
- 2. Обратите внимание, что порядок видео поменять нельзя! Выше в предложении будут отображаться те видео, которые были добавлены позже
  - Для добавления ссылки на сервис ВК.Видео замените https://vkvideo.ru/video- в ссылке на https://vk.com/video-

#### Добавление описания предложения

| Описание                                             |                                                                                                    |
|------------------------------------------------------|----------------------------------------------------------------------------------------------------|
|                                                      | Кол-во символов: 0/40                                                                                                    |
| Введите описание                                     |                                                                                                    |
|                                                      |                                                                                                    |
|                                                      |                                                                                                    |
|                                                      |                                                                                                    |
|                                                      |                                                                                                    |
|                                                      |                                                                                                    |
|                                                      |                                                                                                    |
|                                                      |                                                                                                    |
|                                                      |                                                                                                    |
|                                                      |                                                                                                    |
|                                                      | Дети – ваши посетители?                                                                                                    |
|                                                      | Дети - ваши посетители?<br>Укажите здесь в описании какие услуги,<br>сервис есть у вас для посетителей с дет                                                                                                    |
|                                                      | <ul> <li>Дети - ваши посетители?</li> <li>Укажите здесь в описании какие услуги,<br/>сервис есть у вас для посетителей с дети<br/>или детей.</li> </ul>                                                                           |
|                                                      | <ul> <li>Дети - ваши посетители?</li> <li>Укажите здесь в описании какие услуги,<br/>сервие есть у вас для посетителей с дет<br/>или детей.</li> <li>Сохранить</li></ul>                                                          |
|                                                      | <ul> <li>Дети - ваши посетители?</li> <li>Укажите здесь в описанни какие услуги,<br/>сервис есть у вас для посетителей с дет<br/>или детей.</li> <li>Сохранить 		 Далее</li> </ul>                                                |
|                                                      | <ul> <li>Дети - ваши посетители?</li> <li>Укажите здесь в описании какие услуги,<br/>сервие есть у вас для посетителей с дет<br/>или детей.</li> <li>Осхранить ↓ Далее</li> </ul>                                                 |
|                                                      | <ul> <li>€ дети - ваши посетители?</li> <li>Укажите здесь в описании какие услуги,<br/>сервие есть у вас для посетителей с дет<br/>или детей.</li> <li>Сохранить ↓ Далес</li> </ul>                                               |
| г 14:                                                | Дети - ваши посетители? Укажите здесь в описании какие услуги,<br>сервие есть у вае для посетителей с дети<br>или детей.     Сохранить                                                                                            |
| г 14:<br>бавьте описание преи                        | <ul> <li>Дети - ваши посетители?</li> <li>Ухажите здесь в описанни какие услуги, сервие есть у вае для посетителей с дети или детей.</li> <li>О Сохранить + Далее</li> </ul>                                                      |
| г 14:<br>бавьте описание пре                         | <ul> <li>Дети - ваши посетители?</li> <li>Ухажите здесь в описанни какие услуги, сервие ест у вае для посетителей с дети или детей.</li> <li>Сохранить • Далее</li> <li>Сохранить</li> <li>Сохранить</li> <li>Дложения</li> </ul> |
| г 14:<br>бавьте описание пре                         | <ul> <li>Дети - ваши посетители?</li> <li>Укажите здесь в описании какие услуги, сервис есть у вас для посетителей с дети или детей.</li> <li>Сохранить Ф Далес</li> <li>Дложения</li> </ul>                                      |
| г 14:<br>бавьте описание пред<br>Не дублируйте описа | <ul> <li>Дети - ваши посетители?</li> <li>Укажите здесь в описании какие услуги, сервис есть у вас для посетителей с дет или детей.</li> <li>Сохранить + Далее</li> <li>Дложения</li> <li>Ние</li> </ul>                          |
| г 14:<br>бавьте описание пред<br>Не дублируйте описа | <ul> <li>Дети - ваши посетители?</li> <li>Укажите здесь в описании какие услуги, сервие есть у вае для посетителей с дети или детей.</li> <li>Сохранить • Далее</li> <li>Дложения</li> <li>Ние</li> </ul>                         |

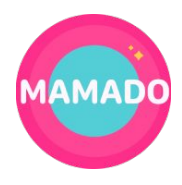

#### СОВЕТЫ

- 1. Подготовьте текст в текстовом редакторе и заранее добавьте необходимые символы
- 2. Не используйте сплошной текст из заглавных букв
- 3. Старайтесь избегать эмодзи они могут не отображаться на разных типах устройств
- 4. Делите текст на смысловые блоки, сделайте акцент на ваши преимущества для мам и детей

На странице предложения в предпросмотре отображаются первые 3 строчки текста описания

#### Формирование кнопки действия Целевое действие Добавить в избранное Добавление предложения в список избранного пользователя Шаг 15: Забронировать Переход на сторонний ресурс с бронированием Выберите нужное действие Перейти к оплате Переход на сторонний ресурс с оплатой Записаться Переход на сторонний ресурс с возможностью записи Перейти на сайт Получить промокод Если хотите предложить скидку за использование выданного промо кода Перейти на сайт Если проводите вебинар, оформляете бронирование/оплату в стороннем ресурсе Ссылка на сайт, другой ресурс, мессенджер Шаг 16: Добавьте ссылку для перехода СОВЕТЫ При добавлении целевого действия на страницу предложения появляется

- 1. При добавлении целевого действия на страницу предложения появляется кнопка с выбранным текстом и ссылкой для перехода на внешний ресурс
- 2. Если вы выбрали целевое действие "Получить промокод", после нажатия на кнопку будет появляться текст промокода

#### Добавление стоимости предложения

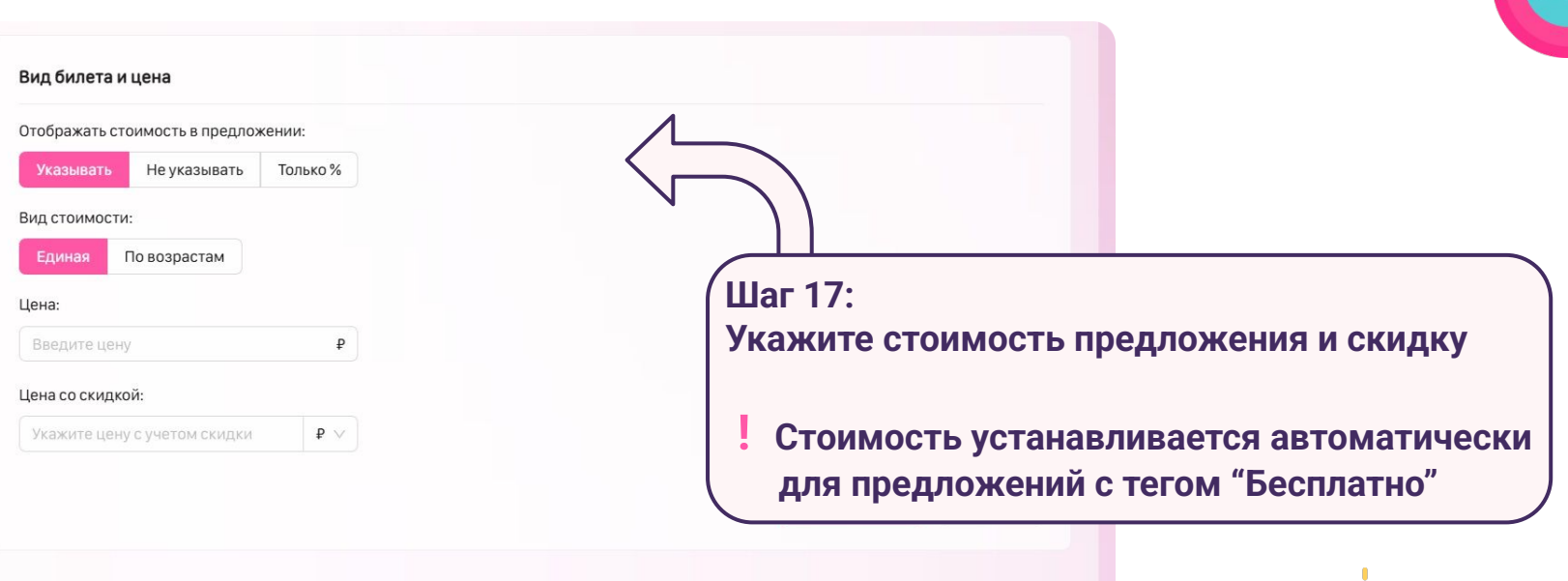

#### СОВЕТЫ

1. Если вам не подходят настройки отображения стоимости, которые предлагает платформа – укажите стоимость в описании или названии предложения

Укажите только процент скидки, если цена предложения варьируется

#### Добавление описания предложения

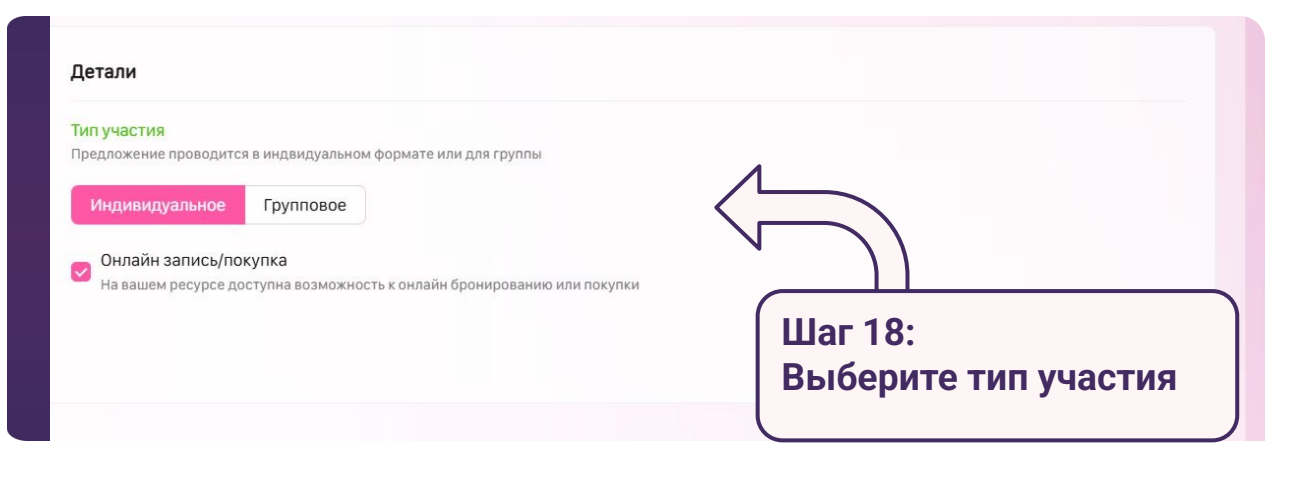

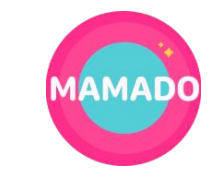

- 1. Групповой тип участия подходит для предложений, в которых оплата может быть произведена за группу
- 2. Индивидуальный тип участия предполагает, что взрослый или ребенок может воспользоваться предложением в индивидуальном формате т.е. оплата производится за одного человека или один товар
  - Обязательно укажите, если на вашем ресурсе доступна онлайн запись или покупка

## Поздравляем! Компания размещена в каталоге и на карте Mamado

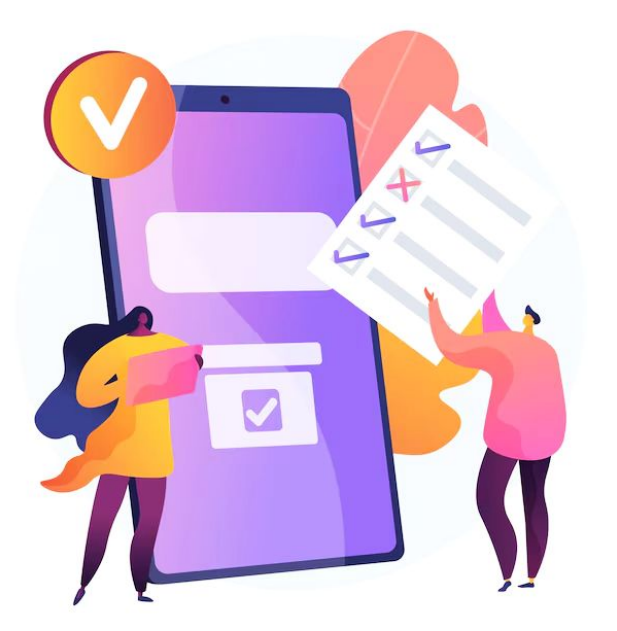

С Обращайтесь к вашему личному менеджеру за дополнительной информацией о размещении, продвижении и рекламе на Mamado